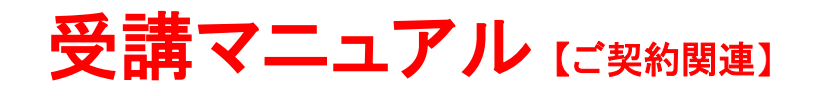

## クレジットカード情報の変更方法

## 【パソコンから変更する場合】

マイページ内の「会員情報」→「カード変更」ボタンをクリックします。

| -ップページ 予約     | 講師紹介 受講情報                               | お問合せ 会員 | 情報 テキスト | 申込一覧 |
|---------------|-----------------------------------------|---------|---------|------|
| ◇◆ 会員情報確認 ◆◇  |                                         |         |         |      |
| 氏名(ローマ字)      |                                         |         |         |      |
| ニックネーム(英字)    |                                         |         |         |      |
| 氏名(漢字)        |                                         |         |         |      |
| 氏名(カナ)        |                                         |         |         |      |
| 職業            |                                         |         |         |      |
| ログインID        |                                         |         |         |      |
| 担当予定講師の変更について | 該当レッスンの担当講師を変更する                        |         |         |      |
| カード情報         |                                         |         |         |      |
| カード番号         | *************************************** | )ド変更    |         |      |
| 有効期限          | 02/2024                                 |         |         |      |
| 支払者情報         |                                         |         |         |      |

ソフトバンクペイメントサービスのサイトが開きますので、「変更」をクリックします。

| ECCオンライ | ンレッスン                                                   |
|---------|---------------------------------------------------------|
| クレジットの  | )お支払い情報の登録                                              |
|         |                                                         |
| カード番号   |                                                         |
| 有効期限    | 月/ 11 年                                                 |
|         | キャンヤル 変 重                                               |
|         |                                                         |
|         | Copyright © SB Payment Service Corp. All rights reserve |
|         |                                                         |

| カード番号       () () () () () () () () () () () () () (                                                                                                    |                                                               |                                                                                                    |
|----------------------------------------------------------------------------------------------------|---------------------------------------------------------------|----------------------------------------------------------------------------------------------------|
| <ul> <li>カード番号         <ul> <li>「</li> <li>「</li> <li>(</li> <li>(</li></ul></li></ul> |                                                               |                                                                                                    |
| <ul> <li>有効期限</li> <li>月 / ● 年</li> <li>セキュリティコード</li> <li>セキュリティコードを入力してください</li> <li>セキュリティコードとは</li> <li>クレジットカード裏面の署名部の上に記載されております数字の、右から3桁を指します。<br/>(1234 567と記載されている場合は567がセキュリティコードになります)</li> <li>「(1234 567と記載されている場合は567がセキュリティコードになります)</li> <li>「(1234 567と記載されている場合は567がセキュリティコードにつきましてはクレジットカード表面のカード番号上部に記載されております4桁の数字を指すケースもあります。</li> </ul>                                                                                                    | カード番号                                                         | () f                                                                                                    |
| セキュリティコード       セキュリティコードを入力してください         セキュリティコードとは         クレジットカード裏面の署名部の上に記載されております数字の、右から3桁を指します。         (1234 567と記載されている場合は567がセキュリティコードになります)         「雪名 ====================================                                                                                                    | 有効期限                                                          | ■●月/■■●年                                                                                                    |
| セキュリティコードとは         クレジットカード裏面の署名部の上に記載されております数字の、右から3桁を指します。         (1234 567と記載されている場合は567がセキュリティコードになります)         「雪名 雪子(123)         「雪名 雪子(123)         「雪名 雪子(123)         「雪名 雪子(123)         「雪名 雪子(123)         「雪名 雪子(123)         「雪名 雪子(123)         「雪名 雪子(123)         「雪名 雪子(123)         「雪名 雪子(123)         「雪名 雪子(123)         「雪名 雪子(123)         「雪名 雪子(1234)         「雪名 雪子(1234)                                                                                    | セキュリティコード                                                     | セキュリティコードを入力してください                                                                                                  |
|                                                                                                    | クレジットカード裏(<br>(1234 567と記載<br><sup>ご署名</sup><br><sup>21</sup> | <ul> <li>         面の署名部の上に記載されております数字の、右から3桁を指します。         されている場合は567がセキュリティコードになります)         </li> <li></li></ul> |

## 入力内容を確認し、「次へ」をクリックします。

| 下記の内容でおま<br>内容をご確認の上 | E払い情報を登録します。<br>、よろしければ「次へ」ボタンを押下ください。 |
|----------------------|----------------------------------------|
| クレジットのお              | 支払い情報の登録                               |
| カード番号                | 4125450101000420                       |
| 有効期限                 | 月 / 2000 年                             |
|                      |                                        |

| お支払い情報登録                 | の内容の確認および登録処理の完了                                    |  |
|--------------------------|-----------------------------------------------------|--|
| いつもECC:<br>ます。<br>お客様のお3 | オンラインレッスン をご利用頂きましてありがとうござい<br>を払い情報の登録は、正常に完了しました。 |  |
|                          | ④ 戻る                                                |  |

## 【スマートフォンから変更する場合】

- ① 右上の<MENU>をタップし、「会員情報」をタップします。
- ② 「カードを変更する」をタップします。
- ③ ソフトバンクペイメントサービスのサイトが開きますので、そちらからカードを変更ください。

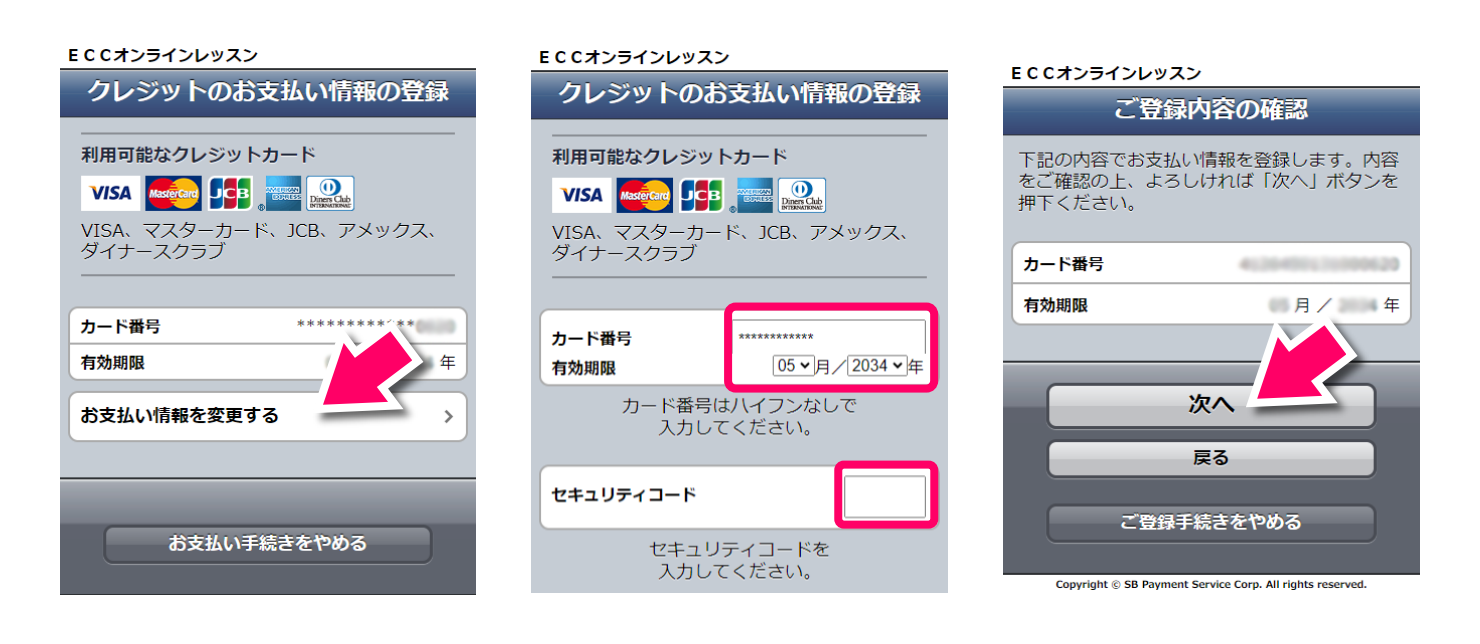

ECCオンラインレッスン

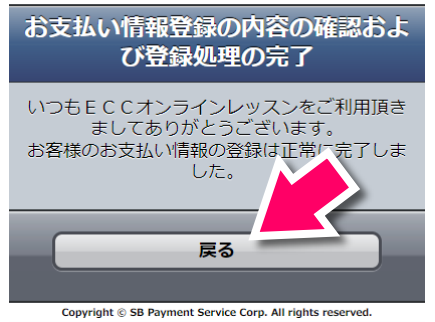